## Инструкция по использованию ZOOM для организации дистанционного обучения

- 1. Включите ПК и зайдите в учетную запись. Логин: user Пароль: user
- 2. На рабочем столе запустите программу ZOOM
- 3. В появившемся окне нажмите на кнопку «Войти в»

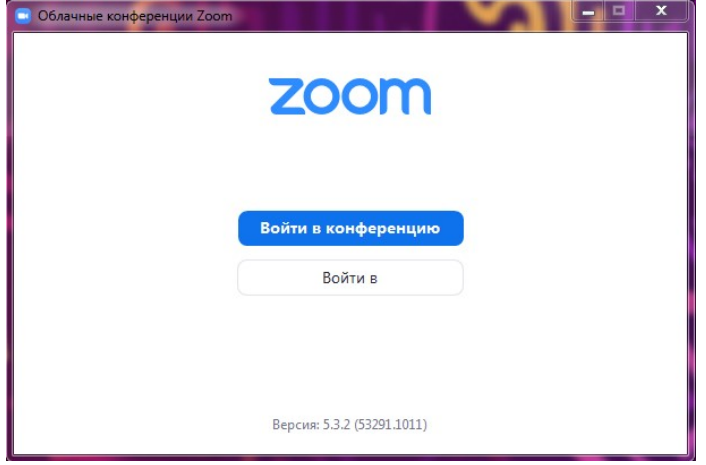

4. Далее введите данные от учетной записи и поставьте галочку «Не выполнять выход»:

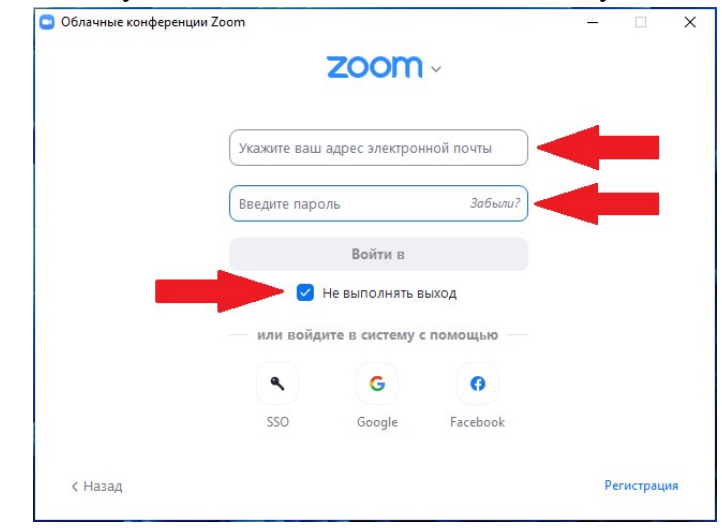

## <u>Данные для входа в Zoom:</u>

Адрес электронной почты: anna\_zharova@arcticsu.ru Пароль: \*\*\*\*\*

5. Когда откроется окно с программой, нажмите на кнопку вверху «Коференц...»

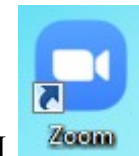

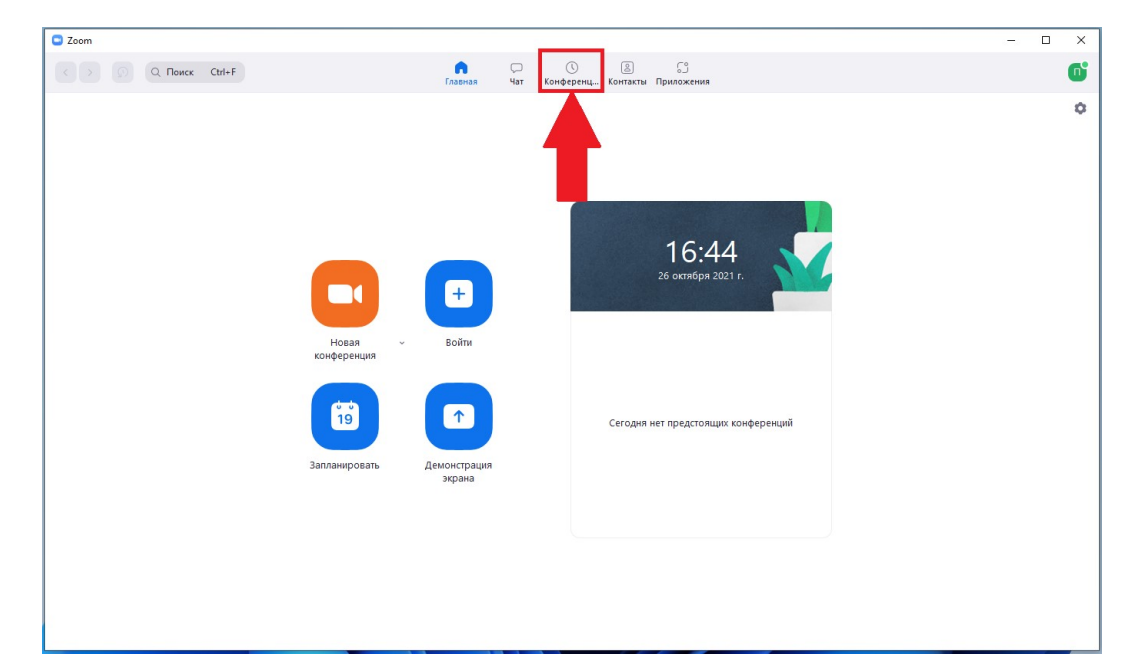

6. Далее из списка слева выберите свою Фамилию И.О. Нажмите на нее.

| C Zoom                                                                                            |                                                          | – 🗆 × |
|---------------------------------------------------------------------------------------------------|----------------------------------------------------------|-------|
| C > Q Поиск Ctrl+F                                                                                | С С В С<br>Главная Чат Конференц., Контакты Приложения   | 0     |
| С Предстоящие Записано (+)                                                                        |                                                          |       |
| 694 208 0976<br>Мой личный идентификатор конференции (РМ)                                         | Іой личный идентификатор конференции (PMI)<br>4 208 0976 |       |
| Повторяющаяся конференция                                                                         | Нацать Га Копировать приглашение 🖍 Изменить              |       |
| Льякова Л.В.                                                                                      | жазать приглашение на конференцию                        |       |
| Идентификатор конференции: 942 3832 6019                                                          |                                                          |       |
| Зачет по дисциплине "Русский язык и<br>культура речи".<br>Идентификатор конференции: 694 208 0976 |                                                          |       |
| Компанченко А.А.<br>Идентификатор конференции: 963 0276 7725                                      |                                                          |       |
| Маслобоева С.М.<br>Идентификатор конференции: 986 5892 2009                                       |                                                          |       |
| Сахаров Я.А.<br>Идентификатор конференции: 995 5957 1748                                          |                                                          |       |

7. Нажмите кнопку «Начать» для начала конференции.

| Zoom                                                                                              |                                                        | - |   | < |
|---------------------------------------------------------------------------------------------------|--------------------------------------------------------|---|---|---|
| C > O Q Поиск Ctrl+F                                                                              | С С С С С<br>Главная Чат Конференц Контакты Приложения |   | 0 | ; |
| С Предстоящие Записано (+)                                                                        |                                                        |   |   |   |
| Дьякова Л.В.<br>Идентификатор конференции: 942 3832 6019                                          | Яковлев С.Ю.                                           |   |   |   |
|                                                                                                   | Повторяющаяся                                          |   |   |   |
| Зачет по дисциплине "Русский язык и<br>культура речи".<br>Идентификатор конференции: 694 208 0976 | Идентификатор конференции: 995 4241 4575               |   |   |   |
|                                                                                                   | Начать Га Копировать приглашение У Изменить Х Удалить  |   |   |   |
| Компанченко А.А.                                                                                  |                                                        |   |   |   |
| Идентификатор конференции: 963 0276 7725                                                          |                                                        |   |   |   |
| Маслобоева С.М.                                                                                   |                                                        |   |   |   |
| Идентификатор конференции: 986 5892 2009                                                          |                                                        |   |   |   |
| Сахаров Я.А.                                                                                      |                                                        |   |   |   |
| Идентификатор ко                                                                                  |                                                        |   |   |   |
| Скороходов В.                                                                                     |                                                        |   |   |   |
| Идентификатор конф менции: 935 2604 0984                                                          |                                                        |   |   |   |
|                                                                                                   |                                                        |   |   |   |
| Идентификатор конференции: 995 4241 4575                                                          |                                                        |   |   |   |

8. После начала конференции откроется новое окно. Внизу находятся кнопки управления конференцией «Включить/выключить видео», «Участники», «Чат», «Демонстрация экрана», «Завершение».

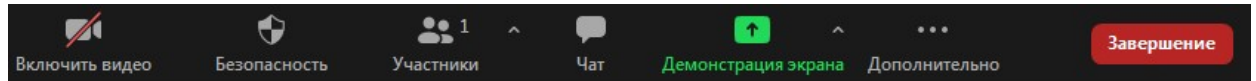

9. Для демонстрации экрана (презентация, лекционный материал) (по необходимости), следует сначала открыть **Ваш документ**, а далее нажать на «Демонстрация экрана» и выбрать окно с необходимым документом.

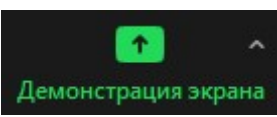

- 10. В бесплатном режиме продолжительность конференции составляет 40 минут затем необходимо снова начать конференцию.
- 11. После окончания занятия нажмите на «Завершение» → «Завершить конференцию для всех».
- 12. Закрыть все окна. Выключить ПК «Пуск» «Завершение работы».